## วิธีเปิดเว็บไซต์ในโหมด Compatibility View ใน Internet Explorer 11

## © เพื่อให้ใช้งานในระบบ MIS-DSS ได้ ☺

สาเหตุที่เบราเซอร์แสดงผลเว็บไซต์ไม่ถูกต้องอย่างที่ควรจะเป็นนั้นบางครั้งอาจเกิดจากปัญหาความเข้ากันได้ (Compatibility) ของเว็บไซต์กับเบราเซอร์ ในกรณีที่ใช้ Internet Explorer 10 (IE10) นั้น ถ้า IE ตรวจพบปัญหาความ เข้ากันได้กับเว็บไซต์ จะทำการแสดงไอคอน Compatibility view ในแถบที่อยู่เว็บไซต์ (Address bar) เพื่อให้ผู้ใช้คลิก เปิดโหมด Compatibility view แต่ใน IE11คุณลักษณะดังกล่าวถูกตัดออกไป ดังนั้นถ้าหากผู้ใช้ IE11 พบปัญหาการ แสดงผลเว็บไซต์ไม่ถูกต้องและเปิดเว็บไซต์นั้นในโหมด Compatibility view จะต้องทำการเพิ่มเว็บไซต์เข้าในรายชื่อ Compatibility View ด้วยตนเอง ตามวิธีการดังนี้

1. คลิกที่รูปเครื่องมือ (Tools) 🔅 หรือ เมนู Tools

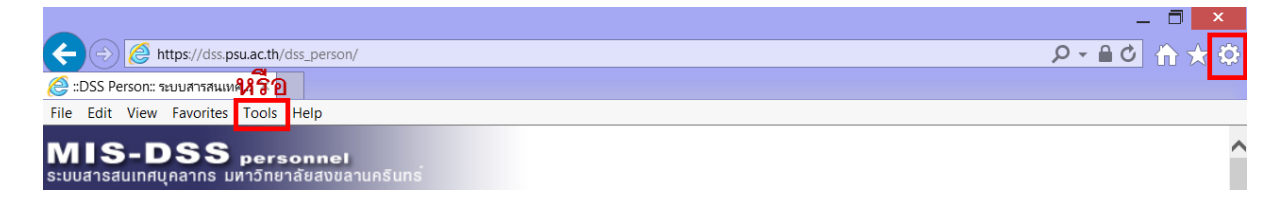

## 2. เลือกเมนู Compatibility View settings

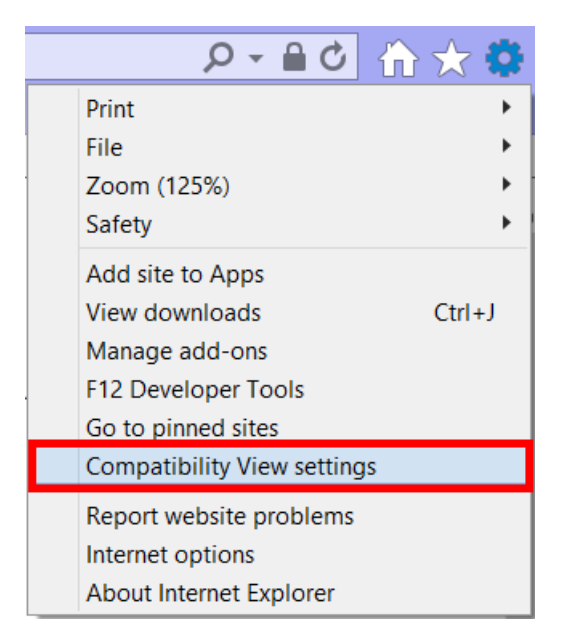

 เปิดหน้า Compatibility View settings ภายใต้หัวข้อ Add this website จะระบุเว็บ psu.ac.th ให้กดปุ่ม Add

| Compatibility View Settings                                   | 5 ×    |  |
|---------------------------------------------------------------|--------|--|
| Change Compatibility View Settings                            |        |  |
| Add this website:                                             |        |  |
| psu.ac.th                                                     | Add    |  |
| Websites you've added to Compatibility View:                  |        |  |
|                                                               | Remove |  |
|                                                               |        |  |
|                                                               |        |  |
|                                                               |        |  |
|                                                               |        |  |
|                                                               |        |  |
|                                                               |        |  |
| ✓ Display intranet sites in Compatibility View                |        |  |
| ✓ Use Microsoft compatibility lists                           |        |  |
| Learn more by reading the Internet Explorer privacy statement |        |  |
|                                                               |        |  |
|                                                               | Close  |  |

- 4. psu.ac.th จะปรากฏในรายการ Compatibility View ที่กรอบด้านล่าง
- 5. กดปุ่ม Close เพื่อปิดหน้าต่าง จากนั้นลองใช้งานระบบใหม่อีกครั้ง

| Compatibility View Settings                                                                                                    | ×                |  |
|----------------------------------------------------------------------------------------------------|------------------|--|
| Change Compatibility View Settings                                                                                                    |                  |  |
| A <u>d</u> d this website:                                                                                                    |                  |  |
|                                                                                                    | Add              |  |
| Websites you've added to Compatibility View:                                                                                                    |                  |  |
| psu.ac.th                                                                                                    | <u>R</u> emove   |  |
| <ul> <li>Display intranet sites in Compatibility View</li> <li>Use Microsoft compatibility lists</li> <li>Learn more by reading the Internet Explorer privacy</li> </ul> | <u>statement</u> |  |
|                                                                                                    | <u>C</u> lose    |  |

กรณีที่ใช้ Internet Explorer 10 (IE10) หรือต่ำกว่า

1. จะเห็นปุ่ม Compatibility View ที่แถบที่อยู่เว็บไซต์ (Address bar)

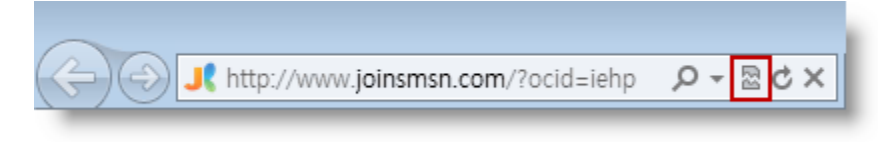

2. คลิกที่ปุ่ม จะเปลี่ยนเป็นสีเข้มขึ้น

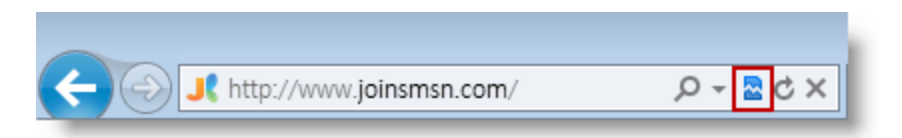

แหล่งข้อมูลอ้างอิง

http://thaiwinadmin.blogspot.com/2014/01/ie11-add-site-to-compatibility-view-list.html

http://support2.microsoft.com/kb/2536204